## 介護支援専門員 オンライン研修 受講マニュアル(座学)

### 【群馬県社協 一部抜粋 加工版】

※青文字の箇所

受講者画面URL https://cm-training-online.jp/rpv/

最終更新日:2022/1/11

株式会社デジタル・ナレッジ

受講者ログインをする

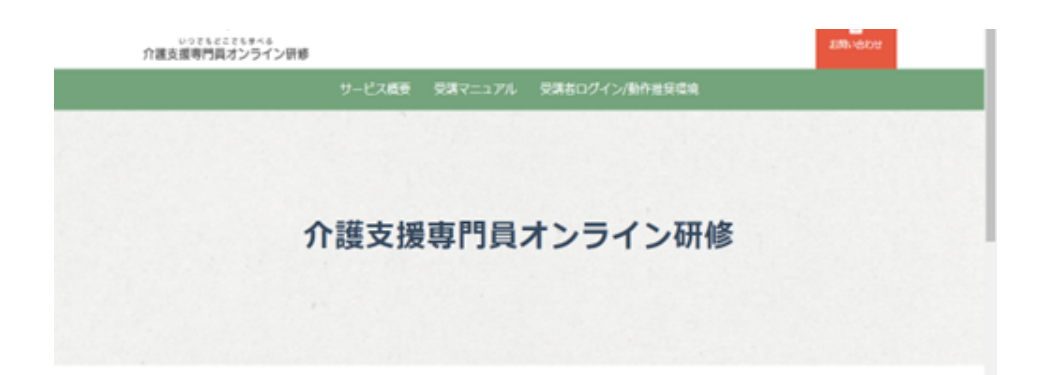

# オンライン研修の画面に入り、ユーザーIDとパスワードを入力しログインします

| 受講者ログイン/動作推奨環境                                                | 受講者ログインはこちら                     |                 |
|---------------------------------------------------------------|---------------------------------|-----------------|
| 受講者の方はユーザIDおよびパスワードでオンライン研修にログ<br>インいただけます。動作推奨環境は以下をご確認ください。 | ユーザID<br>パスワード                  |                 |
| 動作推奨環境                                                        | 受講者ログイン<br>10パスワードを忘れてしまった方はごちら | 画面の一番下<br>にあります |
|                                                               |                                 |                 |

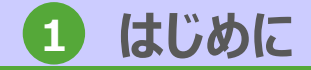

1. オンライン環境について

## 1-3 ホーム画面

### ログイン後、ユーザの認証が終了するとホーム画面が表示され、受講可能なクラスが表示 されます。

| いってもどこでも歩べる 介護支援専門員オンライン研                 | Я́́                             | 2              | DK東京都受講者検証ユーザ 🕞 ログアウト                                     | ★注意点★<br>操作は全て画面内のボタ                         |
|-------------------------------------------|---------------------------------|----------------|-----------------------------------------------------------|----------------------------------------------|
| <ul> <li>全てのタグ</li> </ul>                 | キーワード入力                         | Q検索<br>        | <ul> <li>① インフォメーション&gt;</li> <li>? よくある質問&gt;</li> </ul> | ンを押すことで記録され<br>ます。<br>退出する時は ログアウト           |
| 専門研修 I                                    | 専門研修I<br>研修記録シート                |                | <ul> <li>▲ 境境設定 &gt;</li> <li>● ヘルプ &gt;</li> </ul>       | ~2140ます。                                     |
| ▲ ● ● 0 m ● ● ● ● ● ● ● ● ● ● ● ● ● ● ● ● |                                 |                | 受講可能な<br>★研修の種類によって<br>い場合もあります<br>また、最初は研修記<br>いません      | ☆ラスー覧が表示<br>こは研修記録シートを使用しな<br>記録シートのクラスは表示して |
| 通常の講義が行われ<br>※上記は「専門研修                    | <mark>るクラス</mark><br>I」の受講するクラス | 研修記録の提終。※上記は「専 | <mark>ੋ</mark> 出が行われるクラス<br>専門研修Ⅰ」の研修記録シー                 | トを提出するクラス                                    |
| 受講クラス                                     | 受講可能なクラス一覧が表示で                  | されます。ログインして    | いる受講者によって表示内                                              | 容は異なります。                                     |
| ログアウト                                     | オンライン環境をログアウトし                  | します。           |                                                           |                                              |
| インフォメー<br>ション                             | オンライン環境全体に関する                   | 「お知らせ」が表示され    | 1、未読のお知らせの数が丸                                             | 数字で表示されます。                                   |
| 環境設定                                      | メールアドレスとパスワードの                  | の変更ができます。      |                                                           |                                              |
| ヘルプ                                       | 介護支援専門員オンライン研修                  | 修の受講者専用サポート    | サイトが表示されます。                                               |                                              |

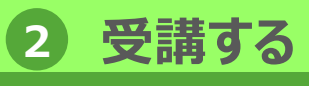

1. 受講する

## 1-1 受講対象の研修を受講

ホーム画面にて受講対象のクラス(研修)をクリック。 受講対象の研修を選択し受講します。 1. 受講する科目をクリック。 2. ▼ホーム画面 3. 受講する科目の目次が表示されるので、受講する単元をク いつでもどこでもまべる 介護支援専門員オンライン研修 ▲ DK東京都受講者検証ユーザ ● ログアウト リックし受講を開始します。 1
1
1
1
1
1
1
1
1
1
1
1
1
1
1
1
1
1
1
1
1
1
1
1
1
1
1
1
1
1
1
1
1
1
1
1
1
1
1
1
1
1
1
1
1
1
1
1
1
1
1
1
1
1
1
1
1
1
1
1
1
1
1
1
1
1
1
1
1
1
1
1
1
1
1
1
1
1
1
1
1
1
1
1
1
1
1
1
1
1
1
1
1
1
1
1
1
1
1
1
1
1
1
1
1
1
1
1
1
1
1
1
1
1
1
1
1
1
1
1
1
1
1
1
1
1
1
1
1
1
1
1
1
1
1
1
1
1
1
1
1
1
1
1
1
1
1
1
1
1
1
1
1
1
1
1
1
1
1
1
1
1
1
1
1
1
1
1
1
1
1
1
1
1
1
1
1
1
1
1
1
1
1
1
1
1
1
1
1
1
1
1
1
1
1
1
1
1
1
1
1
1
1
1
1
1
1
1
1
1
1
1
1
1
1
1
1
1
1
1
1
1
1
1
1
1
1
<p 📏 全てのタグ ▼ キーワード入力 ? よくある質問> 1 Ⅲ Ⅲ ▼ 絞込みなし -✿環境設定 >  $(\mathbf{\hat{l}})$  科目は複数の目次に分かれれています。 のヘルプン • 上から順次、受講をしてください。 専門研修 I 専門研修 I 複数の目次の項目を受講後、表示されている中間テストを受けます。 研修記録シート 全目次の項目を受講した段階で、終了時の確認テストを行います。 0% ★専門研修 I 研修記録 0% ★専門研修 I シート ▼教科目次画面 2020/10/01 ~ 2021/03/31 . 前 無明限 対人個別援助技術及び地域援助技術 🗸 🍃 はじめに 3 ▼クラストップ画面 本科目の構成・目的・習得目標 知識・技術の基本的理解 1. 対人個別援助技術に関する考え方と展開技法 専門研修 I 確認テスト (中間) 2 地域援助技術に関する考え方と展開技法(1)定義・目的・機能 介護保険制度及び地域包括ケアシステムの現状 . 地域援助技術に関する考え方と展開技法(2)地域援助技術の展開過程(1/10)~(6/10) 「ケアマネジメントに必要な医療との連携及び多職種協働の実践」 2. 地域援助技術に関する考え方と展開技法(2)地域援助技術の展開過程(7/10)~(10/10) 実践的に活用する上での留意点 🍑 ケアマネジメントの実践における倫理 (2) 実践的に活用する上での留意点 対人個別援助技術及び地域援助技術 ▶ 終わりに (月) 終わりに 確認テスト (完了)

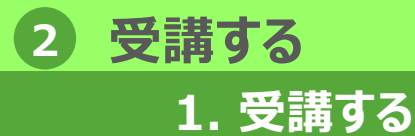

## 1-3 講義を受講①

## スライドなどの要素で構成される、スライド教材を閲覧して学習します。

#### ▼教科日次画面

| <u>豊水-ム</u> /雪門船島」<br>중 対人観別援助技術及び地域援助技術 ✔                     |        | 1.        | 科目の目次上で 🥑 のフ                                         |
|----------------------------------------------------------------|--------|-----------|------------------------------------------------------|
|                                                                |        |           | 上記アイコンの表示され                                          |
| ▶ はじめに                                                         |        | С         | 一部時間が両面がまニット                                         |
| 金組目の構成・目的・習慣目標     金組目の構成・目的・習慣目標                              | -      | ۷.        | 又神開如回回刀 衣小 C1                                        |
| ▶ 知識・技術の基本的理解                                                  |        |           | クします。                                                |
| 1. 对人類別援助技術に関する考え方と展開技法                                        | -      | З         | 受講画面が表示されまで                                          |
| 確認テスト(中間)     確認テスト(中間)                                        |        | Э.        | 文時回回の 衣がこれる                                          |
| 2. 地域援助技術に関する考え方と原期技法(1)定義・目的・機能                               |        |           | してください。                                              |
| ② 2. 地域運動技術に関する考え方と展開技法(2)地域運動技術の展開通程(1/10)~(6/10)             | -      | 4         | 受講が完了したら「終」                                          |
| 2. 地域援助技術に関する考え方と原簡技法(2)地域援助技術の原礎過程(7/10)~(10/10)              | -      |           | 終了ボタンを押さずに                                           |
| ▶ 実践的に活用する上での留意点                                               |        |           | なりますので、必ず「終                                          |
| ● 実践的に活用する上での絵楽点                                               | -      |           |                                                      |
| ▶ 終わりに                                                         |        |           | ▼受講画面                                                |
| 2003                                                           |        |           |                                                      |
| 藏認テスト (完了)                                                     | -      |           | ・本科目は複数のチャプ                                          |
|                                                                |        |           | ・ チャプターを順次、受講                                        |
| ▼丹港問抄両面(通賞店)                                                   |        |           | <ul> <li>複数のチャブターを受講</li> <li>全チャプターが終わった</li> </ul> |
|                                                                |        |           | <ul> <li>確認テストが終了したら</li> </ul>                      |
| (∅) はじめに                                                       | ×      |           |                                                      |
| ● 受講開始                                                         |        |           | ※研修記録シートなど修了<br>特定に従って対応するとうに                        |
|                                                                |        |           | ※チャプターの途中で受講                                         |
| 181                                                            | じる     |           | 古には、再度受講しし頂く事                                        |
|                                                                | 闫山時たど) |           | 本資料は一般社団法人日本介護<br>ト(「二訂介護支援専門員研修テキ                   |
|                                                                | 定山はなこ) |           |                                                      |
|                                                                |        |           | <b>x</b> 中断                                          |
| <sup>クルーフ名を人力後「開始する」ボタンをクリックしてください。</sup><br>★群馬県ではグループワーク後のレポ | ート提    |           | 令和3年度の変更内容                                           |
| 出他ありません                                                        |        | <u></u> グ | ループワーク後にレポート提                                        |
|                                                                |        | 入         | 力する欄が表示される場合が                                        |

- イコンが講義になります。
  - ている単元をクリックします。
- るので、「受講開始」ボタンをクリッ
- ので、画面の内容にしたがって受講を
- | ボタンをクリックします。 面を閉じると、受講したことが無効に 了」ボタンを押して閉じてください。

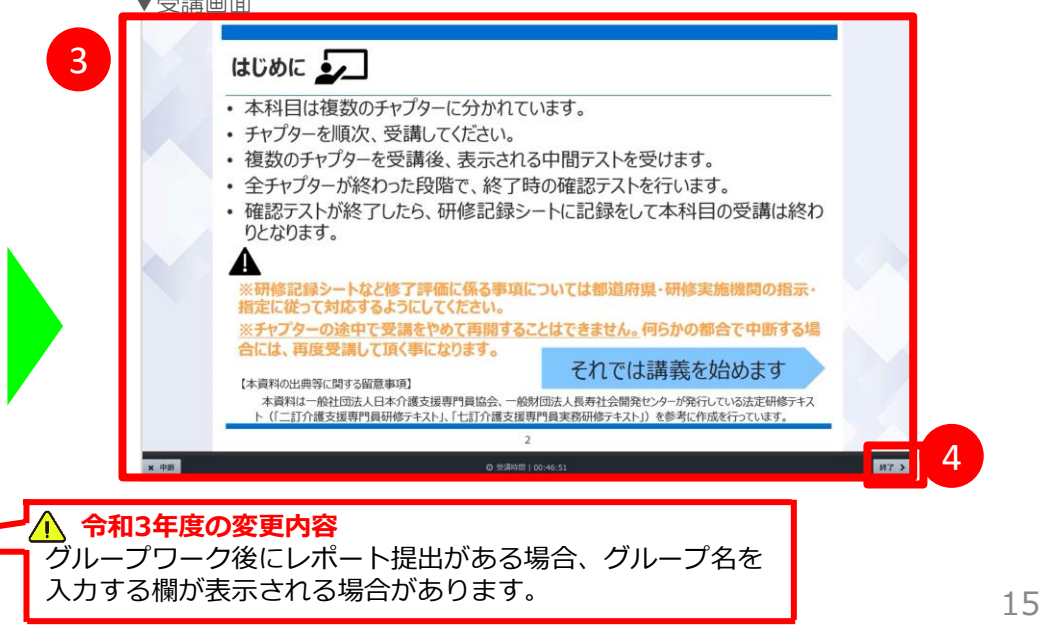

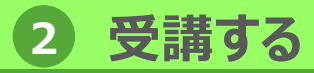

1. 受講する

## 1-3 講義を受講②

### 講義の受講画面の詳細について説明します。

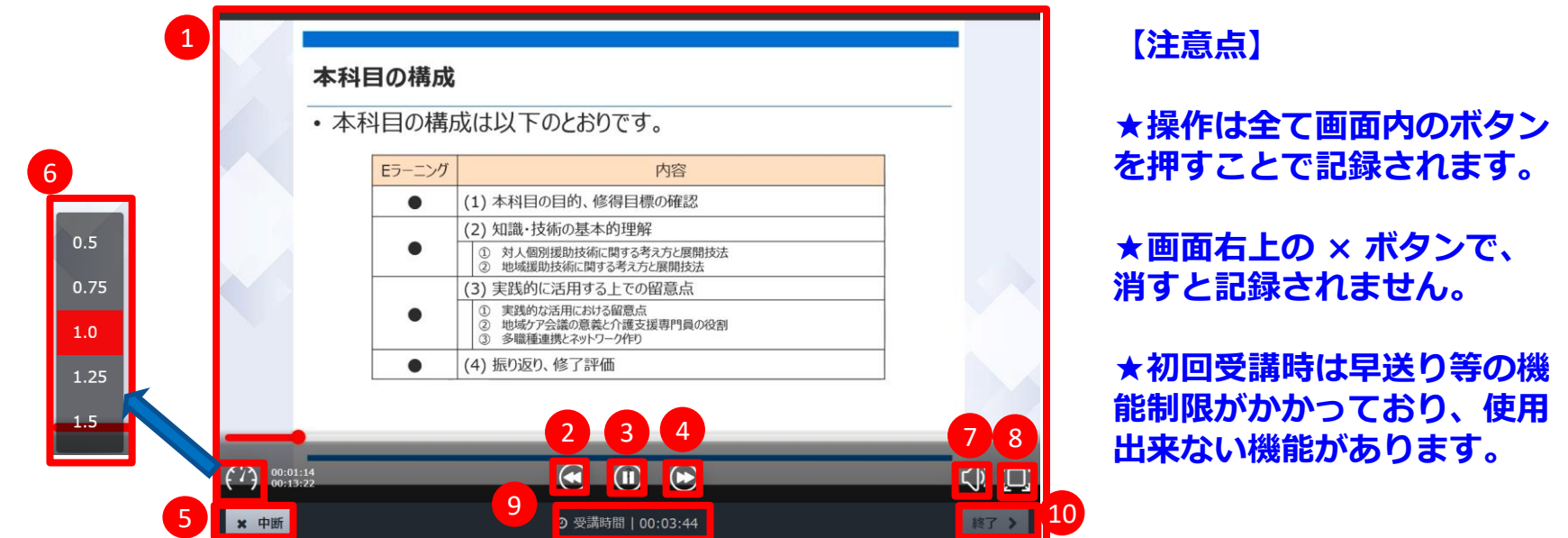

| 1          | 映像データ   | 映像データが表示されます。                                                                                 |
|------------|---------|-----------------------------------------------------------------------------------------------|
| 2          | 巻戻し     | 押下後、映像データを巻戻しします。                                                                             |
| 3          | 一時停止/再生 | 押下後、映像データを一時停止します。再生時は「一時停止」ボタンが表示されます。<br>一時停止ボタン押下後、映像データをその時点で停止し、一時停止ボタンの代わりに再生ボタンを表示します。 |
| 4          | 早送り     | 押下後、映像データを早送りします。※初回受講時は早送り禁止                                                                 |
| 5          | 中断      | 押下後、受講を一時中断します。次回受講時、前回の続きから受講することができます。                                                      |
| 6          | 倍速再生    | 再生速度を(0.5/0.75/1.0/1.25/1.5)に設定し再生することができます。<br>※初回受講時は倍速再生禁止                                 |
| $\bigcirc$ | 音量調節    | 押下後、音量調節バーが表示されます。                                                                            |
| 8          | 全画面表示   | 押下後、全画面表示されます。                                                                                |
| 9          | 受講時間    | 学習を始めてから経過した時間が表示されます。                                                                        |
| 10         | 終了      | 受講が完了したら終了を押下します。学習履歴が記録され受講が修了となります。<br>※映像を最後まで再生しないと終了ボタンは活性化されません                         |

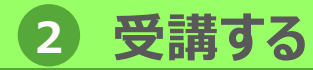

## 1-4 テスト問題を受講①

### テスト問題を受講します。

1. 受講する

#### ▼教科目次画面

| 🖕 はじめに                              |                          |                    |  |
|-------------------------------------|--------------------------|--------------------|--|
| ▲科目の構成・目的・習得目標                      | L                        |                    |  |
| ▶ 知識・技術の基本的理解                       |                          |                    |  |
| 1. 対人個別援助技術に関する                     | 考え方と展開技法                 |                    |  |
| <ul> <li></li></ul>                 |                          |                    |  |
| <ul> <li>2. 地域援助技術に関する考え</li> </ul> | 方と展開技法(1)定義・目的・機能        |                    |  |
| 2.地域援助技術に関する考え                      | 方と展開技法(2)地域援助技術の展開過程(1/1 | 10)~(6/10)         |  |
| 2. 地域援助技術に関する考え                     | 方と展開技法(2)地域援助技術の展開過程(7/1 | <u>10)~(10/10)</u> |  |
| ▶ 実践的に活用する上での留                      | 意点                       |                    |  |
| (書) 実践的に活用する上での留意点                  | <u>.</u>                 |                    |  |
| ● 終わりに                              |                          |                    |  |
|                                     |                          |                    |  |
| (元子) 韓総テスト (元子)                     |                          |                    |  |
|                                     |                          | •                  |  |
| 受講開始画面                              |                          |                    |  |
| 0                                   | 3)                       | ~                  |  |

- 科目の目次上で のアイコンがテスト問題になります。
   上記アイコンの表示されている単元をクリックします。
- 2. 受講開始画面が表示されるので、「受講開始」ボタンをク リックします。
- 3. 受講画面が表示されますので、受講を開始してください。

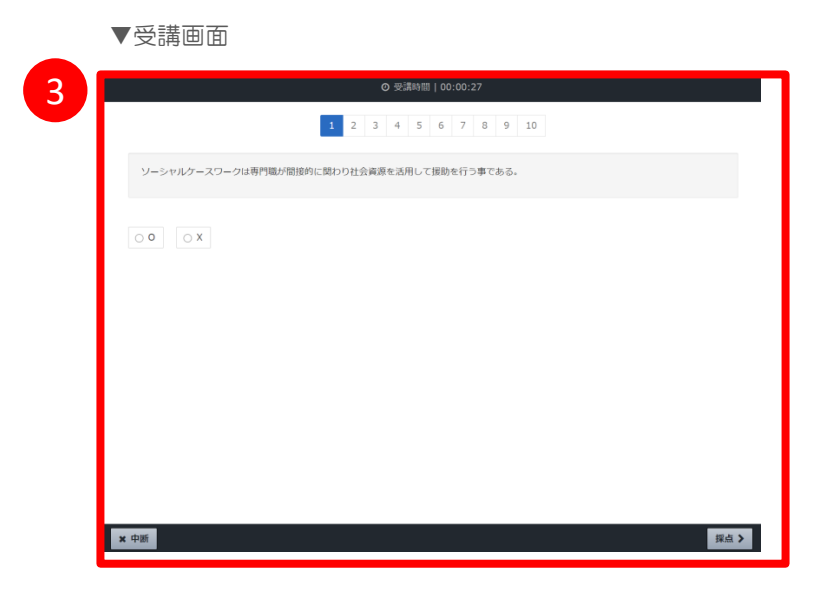

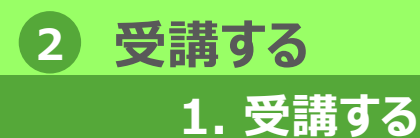

1-4 テスト問題を受講②

### 受講画面が表示されたら、テスト問題を解いていきます。

#### ▼受講画面(問題画面)

| ◎ 受講時間   00:00:27                          | 1.          |
|--------------------------------------------|-------------|
| 1 2 3 4 5 6 7 8 9 10                       |             |
| ソーシャルゲースワークは専門職が間接的に関わり社会資源を活用して接動を行う事である。 | 2           |
|                                            | 2.          |
|                                            |             |
| 解答を選択して、①の「採点」ボタンをクリック                     | <b>3.</b> I |
|                                            | ;           |
| × 中断                                       |             |
| ▼受講画面(正誤判定画面)                              |             |
| ◎ 受講時間   00:00:15                          |             |
| 10 2 3 4 5 6 7 8 9 10                      |             |
| ソーシャルケースワークは専門職が間接的に関わり社会資源を活用して振動を行う事である。 |             |
| 0 0 × X                                    |             |
| で<br>正解<br>充まれ                             |             |
| ソーシャルケースワークは専門職が直接的に関わり社会資源を活用して運動を行う事です。  |             |
|                                            |             |
| 正誤判定が表示されます。解説が設定されている場合は解                 | 説の内容も       |
| × ## 2                                     |             |

- テスト問題が表示されます。解答を選択し、「採点」ボタン
   をクリックします。
- 正誤判定画面が表示されます。内容確認後「次へ」ボタンを クリックすると次の問題が表示されます。同様の手順で全て の問題を受講してください。
- 最終問題の正誤判定画面で「終了」ボタンをクリックすると、
   テスト問題の結果画面が表示され、受講者自身の解答・正誤 などが一覧で確認できます。

テスト問題は、全ての問題に正解するまで間違えた問題が 繰り返し出題されます。

|        | ▼テスト         | ~結果  | 画面                |                          |    |        |               |
|--------|--------------|------|-------------------|--------------------------|----|--------|---------------|
| 3      | @ 確認テスト      | (中間) |                   |                          |    |        | ×             |
|        | # 実施回        |      | 1 🗉               |                          |    |        |               |
|        | <b>曲</b> 実施日 |      | 2020/10/02 15:32: | 09                       |    |        |               |
|        | ② 実施時間       |      | 00:03:07          |                          |    |        |               |
|        | 四 合否         |      | 合格                |                          |    |        |               |
|        | ☆ 得点         |      | 5点 / 10点          |                          |    |        |               |
|        | 《 得点率        |      | 50%               |                          |    |        |               |
|        | 1011         | 解簧   | 正規                | 正調                       | 配点 | 113.50 | <b>NR</b> 101 |
|        | 1            | 0    | ×                 | 0 不正解                    | 1  | 17110E | 96122         |
|        | 2            | 0    | 0                 | ● 正解                     | 1  | F189   |               |
|        | 3            | 0    | ×                 | ◎ 不正解                    | 1  | 17110  | 9622          |
|        | 4            | 0    | ×                 | 0 不正解                    | 1  | 12120  | 9032          |
|        | 5            | 0    | 0                 | ● 正解                     | 1  | 12176  |               |
|        | 6            | ×    | 0                 | 0 不正解                    | 1  | 17139  |               |
|        | 7            | 0    | ×                 | <ul> <li>不正解</li> </ul>  | 1  | F118   | 98228         |
| 表示されます | 8            | ×    | ×                 | • E#                     | 1  | 01108  | 9622          |
|        | 9            | 0    | 0                 | ● 正解                     | 1  | F189   |               |
|        |              |      | 0                 | <ul> <li>T107</li> </ul> |    | 171.58 |               |

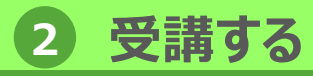

### 1. 受講する

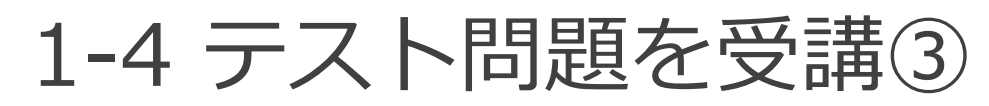

### テスト問題の受講画面の詳細について説明します。

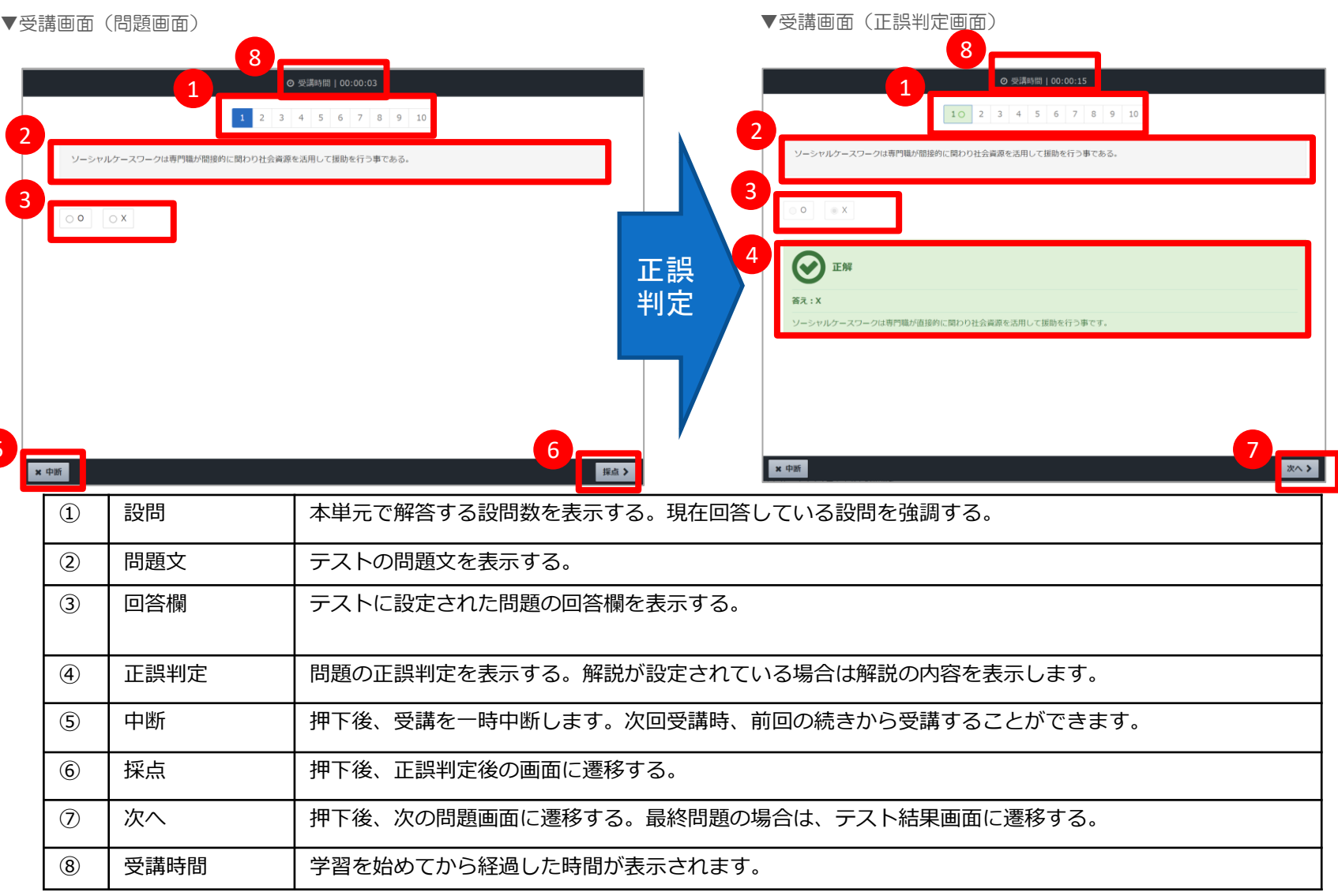

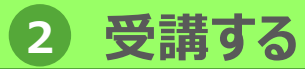

2. 過去の受講履歴確認

## 2-1 受講状況・履歴確認①

学習を行った実施時間、実施日などを受講履歴画面で、確認することができます。

#### ▼教科目次画面

▼受講履歴画面(講義)

| 对人個別援助技術及び地域援助技術 🖌             |         |   |
|--------------------------------|---------|---|
|                                |         |   |
| <mark>&gt;</mark> ಚರಿಶಿದ 1     |         |   |
| <ul> <li>ittbec</li> </ul>     |         |   |
| ▶ 研修記録シート(目標)※研修記録シートフォーマットあり  | 3 履歴を見る |   |
| 田修記録シート(目標)                    | L       | _ |
|                                |         |   |
| ▶ 研修記録シート(評価) ※研修記録シートフォーマットあり |         |   |
| 登講前                            |         |   |
|                                |         |   |
| ▶ 知識・技術の基本的理解                  |         |   |
|                                |         |   |

- 「教科目次」画面にて、単元名右側の「・・・」をクリックし 「履歴を見る」を選択します。
- その単元の「受講履歴」画面を表示できます。「受講履歴」 画面では実施回数、実施時間、実施日などが確認できます。 また、「前の単元」「次の単元」をクリックすることで、対 象の単元を変更できます。

| <u>ホーム / 専門研修工</u> / ■ はじめに ∨ | <u>対入間が接助けX物及び地域接助けX物</u> | 次の単元 <b>&gt;</b>    | 表示される項目は講義やテストなどの種別<br>により異なります。 |
|-------------------------------|---------------------------|---------------------|----------------------------------|
| 実施回                           | 実施時間                      | 実施日                 |                                  |
| 1 🗆                           | 00:00:34                  | 2020/10/02 14:48:41 |                                  |

| 2) 受講する                                                                                                    | 2-1 受                                  | <b>諸状況</b> 。 履極確認の                               |
|----------------------------------------------------------------------------------------------------|----------------------------------------|--------------------------------------------------|
| 2. 過去の受講履歴確認                                                                                                    |                                        | 四日1八川し 川友川上 単日のいく                                |
| ▼受講履歴画面(テスト) 表示され<br>により異                                                                                                    | れる項目は講義やテストな<br>なります。                  | 全ての動画、テストを終了するとチェックマーク<br>が入ります。チェックマークの無い方は、見てい |
| <ul> <li> <u>         ・ホーム</u> / <u>         専門研修</u> <u>         ・対人個別援助技術及び地域         <sup>(1)</sup>         ・ホーム         </u></li> <li> <b>         確認テスト(中間)</b>         ・         </li> </ul> |                                        | ない動画がありますので、再度と確認くたさい                            |
| < 前の単元                                                                                                    | 次の単元 >                                 |                                                  |
| 実施同 実施時間 得点 得点率                                                                                                    | 合否 実施日                                 |                                                  |
| 1回 00:00:38 5点 / 10点 <b>50%</b>                                                                                                    | ◎ 合格 2020/10/20 14:                    | 39:51 直明环依 T                                     |
| 実施回をクリック                                                                                                    |                                        |                                                  |
|                                                                                                    |                                        |                                                  |
| ▼履歴画面 (テスト)                                                                                                    |                                        | 96% ★専門研修工                                       |
| ・・・・・・・・・・・・・・・・・・・・・・・・・・・・・                                                                                                    | ×                                      | ●座学 ● 講義 · 演習                                    |
| # 実施回 1 回                                                                                                    |                                        |                                                  |
| <ul> <li>         ・・・・・・・・・・・・・・・・・・・・・・・・・・・・・</li></ul>                                                                                                    | ■●●●●●●●●●●●●●●●●●●●●●●●●●●●●●●●●●●●●● |                                                  |
| · AAA AAAA AAAA AAAAAAAAAAAAAAAAAAAAAA                                                                                                    |                                        |                                                  |
| ☆ 得点     5点 / 10点       ● 得点率     50%                                                                                                    | 解答                                     | テスト問題の解答を表示します。                                  |
| 12M NY EM EM RM                                                                                                    | ## 正解                                  | テスト問題の正解を表示します。                                  |
| 1     X     ●正純     1       2     0     0     ●正純     1                                                                                                    |                                        |                                                  |
| 3 0 X 0不证解 1 🛤                                                                                                    | <sup>解說</sup>                          |                                                  |
| 4 O X O 不正解 1 日間<br>5 O O の 15級 1 日間                                                                                                    | ****                                   | テスト問題の配点を表示します。                                  |
| 6         X         O         O 不正解         1         回加                                                                                                    |                                        |                                                  |
| 7 0 X 0不正解 1 回聴                                                                                                    | 間題                                     | クリックするとナ人ト問題画面を表示します。                            |
| 8     X     ※正解     1     回題       9     X     ○     ○ 不正解     1     回題       10     ○     ○     ● 正解     1     回題                                                                                 | 解説                                     | クリックすると解説画面を表示します。※解説が設定されている場合の<br>み表示          |
|                                                                                                    |                                        |                                                  |

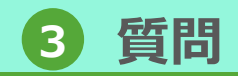

## 1-1 質問する①

### 受講中に学習コースや研修科目の内容に関して質問をすることができます。

#### ▼ホーム画面

1. 質問する

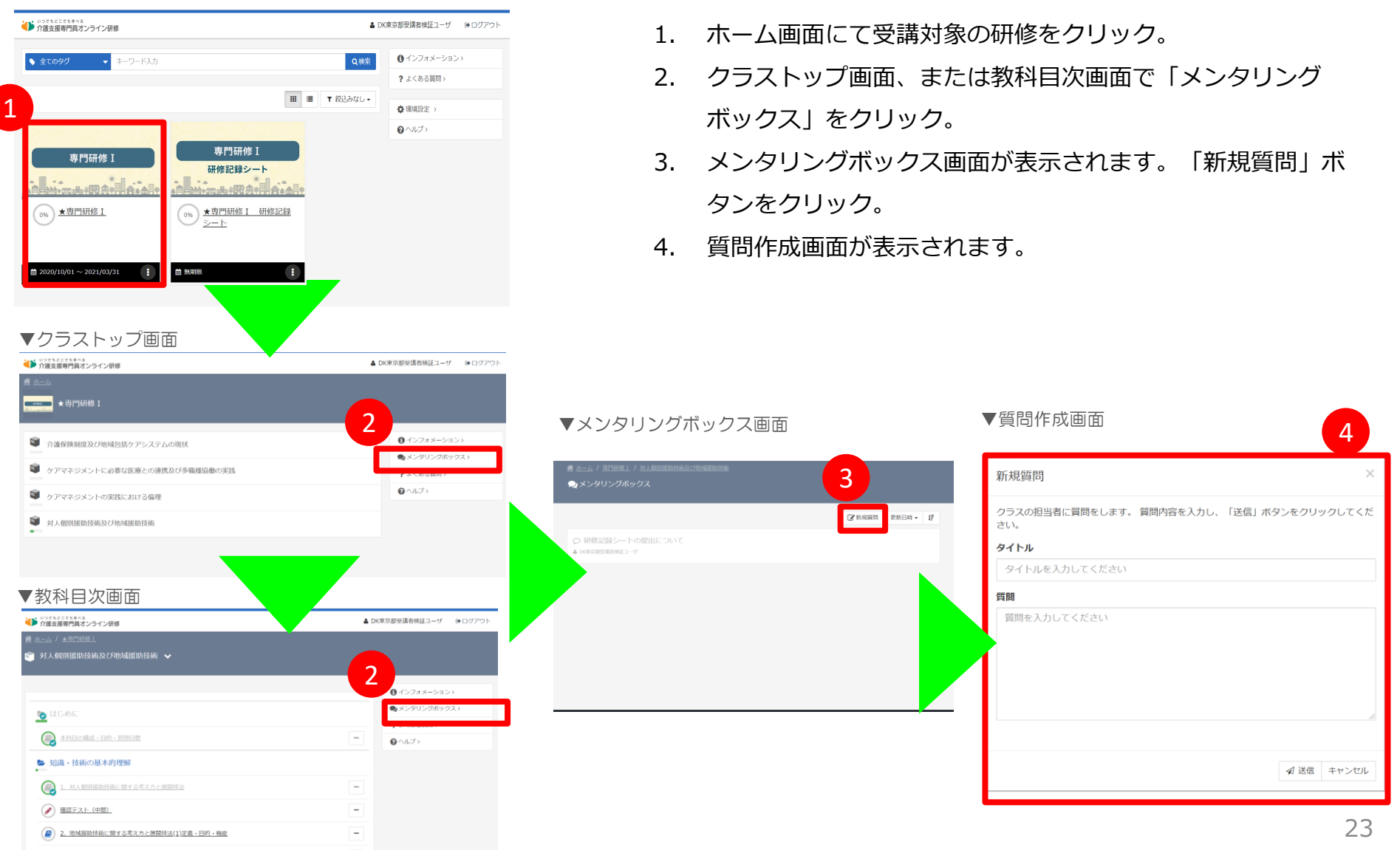

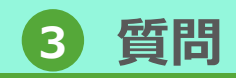

## 1-1 質問する②

### 質問作成画面に質問内容を入力し、送信します。

#### ▼質問作成画面

1. 質問する

| クラスの担当者に質問を | とします。 質問内 | 容を入力し、「 | 送信」 ボタンをク! | リックしてくだ |
|-------------|-----------|---------|------------|---------|
| タイトル        |           |         |            |         |
| タイトルを入力してく  | ださい       |         |            |         |
| 質問          |           |         |            |         |
| 質問を入力してくださ  | EUN .     |         |            |         |
|             |           |         |            |         |
|             |           |         |            |         |
|             |           |         |            |         |
|             |           |         |            |         |
|             |           |         |            |         |

- 1. 質問作成画面で、質問のタイトル、質問内容を入力します。
- 2. 「送信」ボタンをクリックすると、質問内容が管理者に送信 されます。
- 送信完了後、メンタリングボックス画面の一覧に入力した質 問が表示されます。

#### ▼メンタリングボックス画面

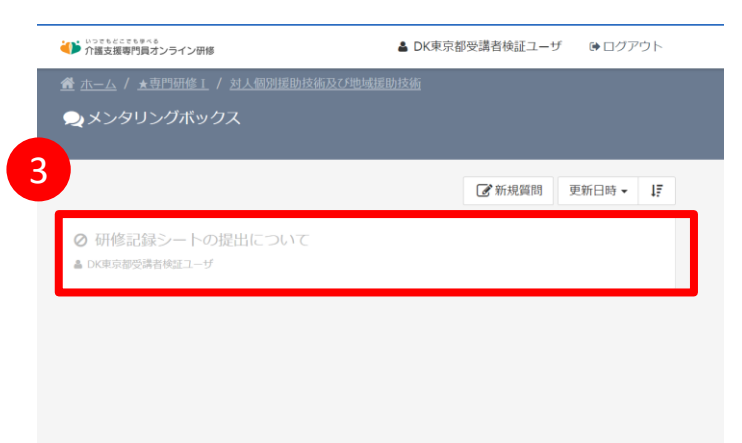

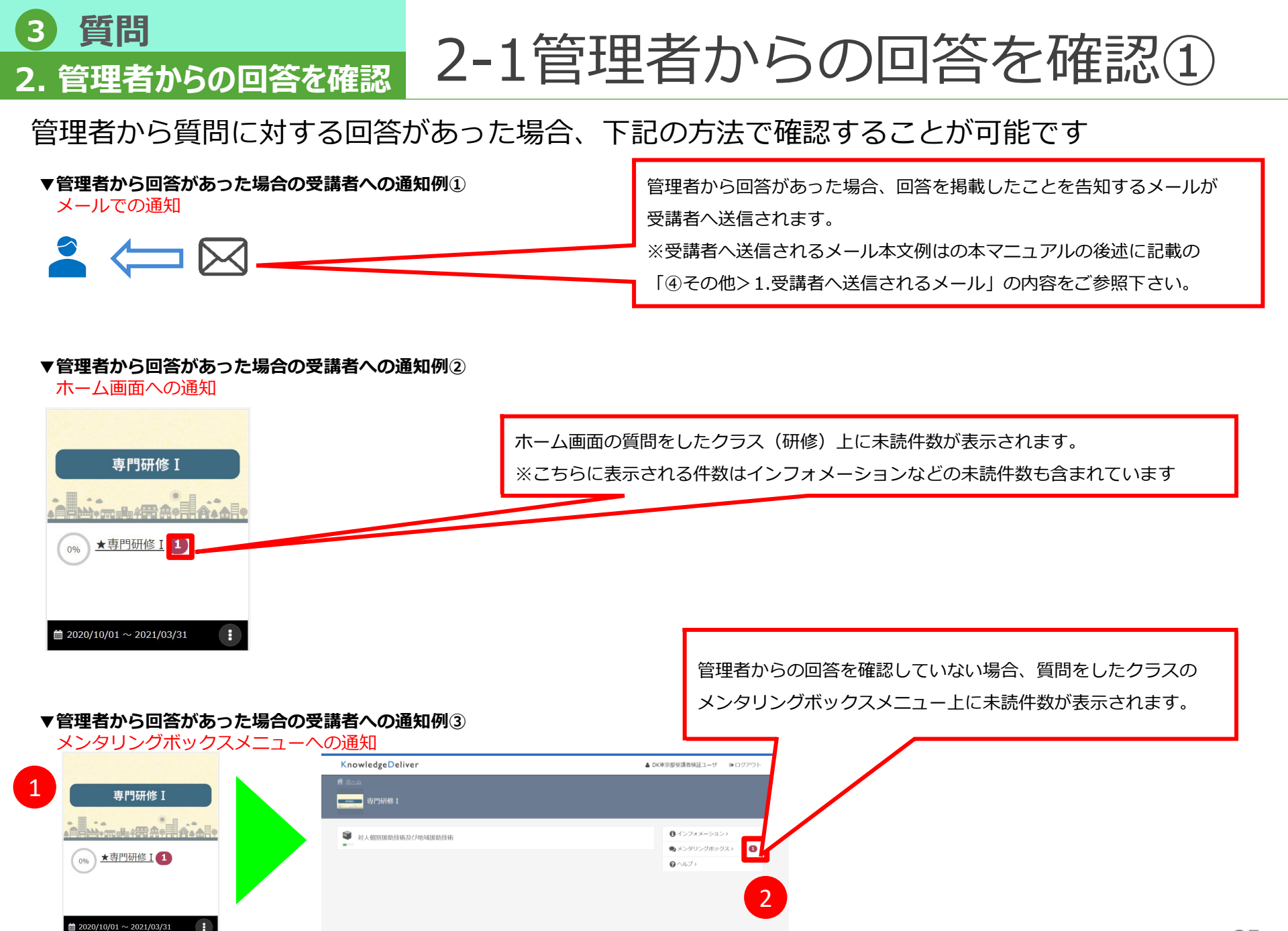

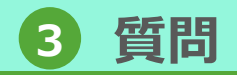

## 2-1 管理者からの回答を確認②

### 管理者からの回答内容を確認します。

2. 管理者からの回答を確認

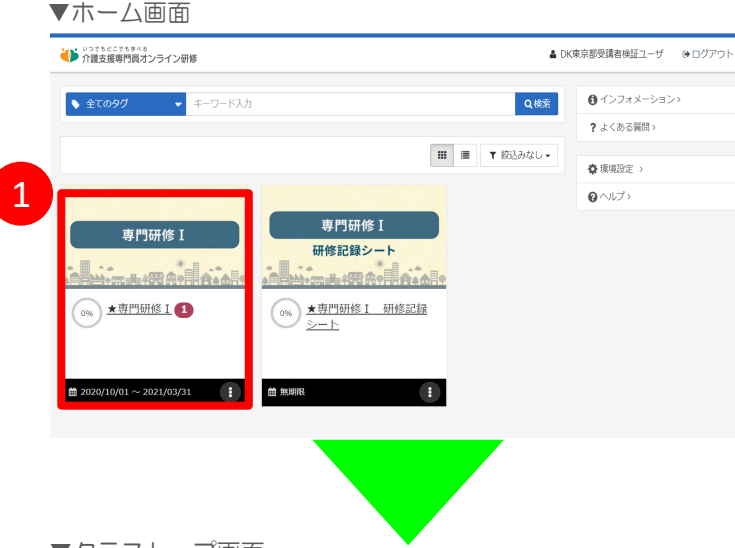

- ホーム画面にて回答を確認するクラス(研修)をクリック。 1.
- クラストップ画面で「メンタリングボックス」をクリック。 2.
- メンタリングボックス画面が表示されます。内容を確認する 3. 質問をクリック。
- 管理者からの回答が表示されるので内容を確認しましょう。 4. 管理者に返信が必要な場合は、「返信」ボタンをクリックし 返信を行います。

#### ▼クラストップ画面

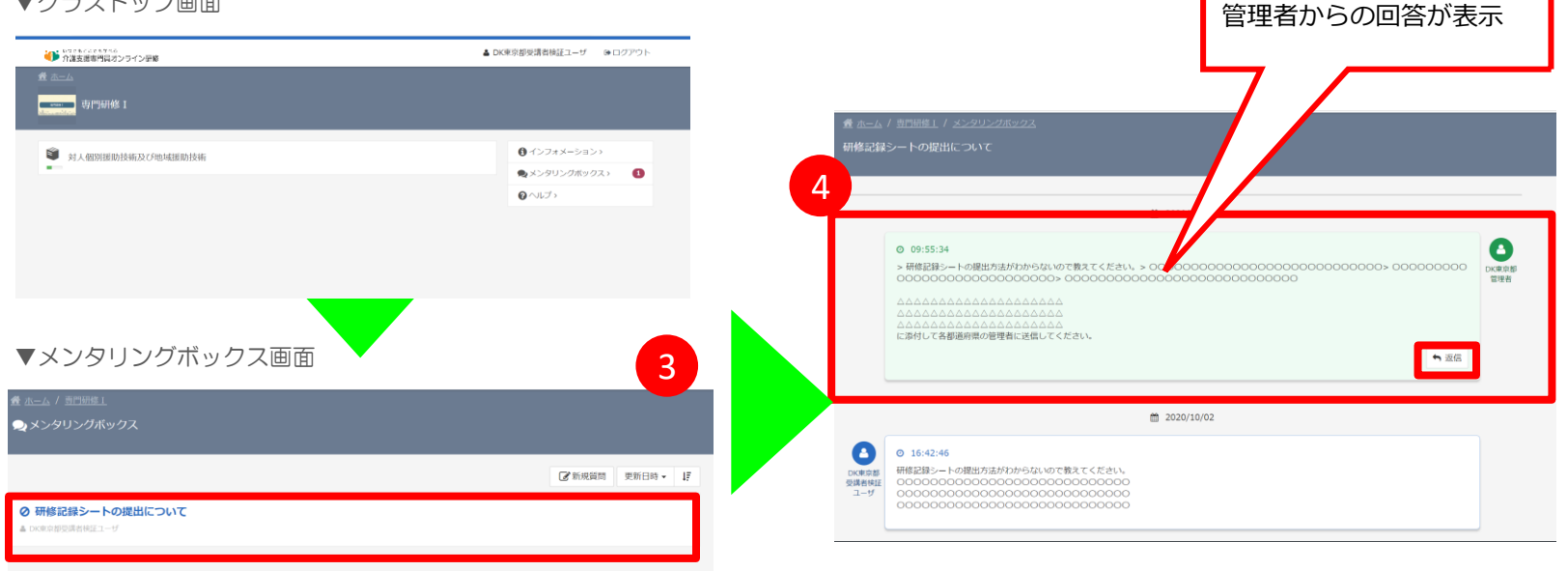

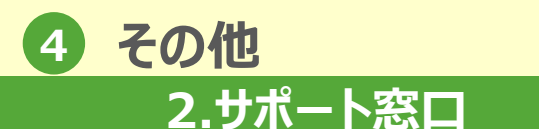

2 サポート窓口

本オンライン環境の操作に関するご質問・ご不明点は 下記「介護支援専門員オンライン研修 サポートデスク」までお問い合わせ ください。

## Mail : cmo-user@digital-knowledge.co.jp

<u>※平日夜間・土日祝日・年末年始にいただきましたメールでのお問い合わせは、</u> 翌営業日以降に順次ご回答となります。

## Tel: 03-5925-1646

受付時間:9:00~17:00(土日祝祭日・年末年始を除く)

<u>チャットボット</u>

受付時間:24時間365日 チャットボットに聞きせ

https://cm-training-online.jp/servicesite/web/contact.html

#### 国動画オンライン研修 チャットボットでの質問方法

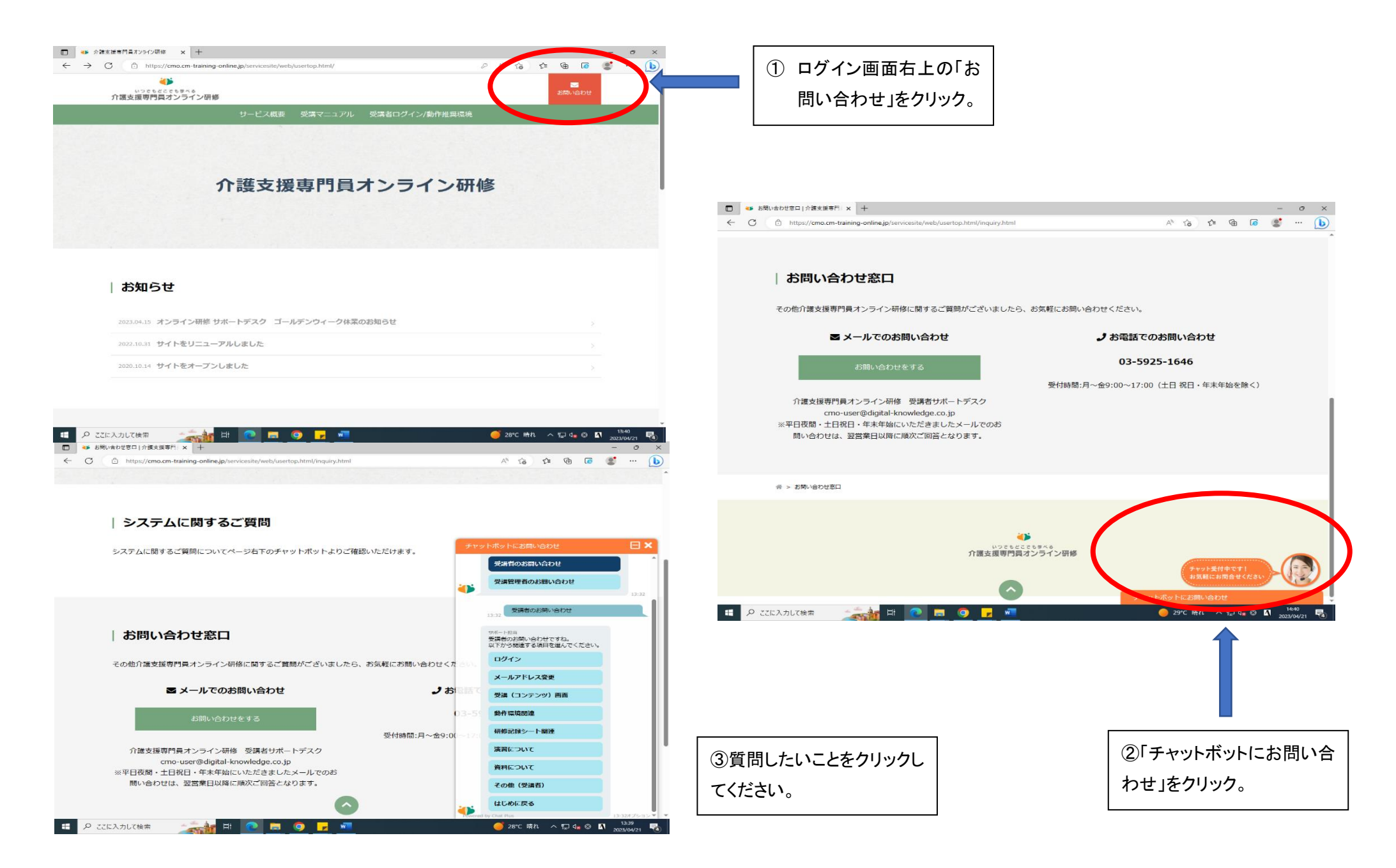

## 各科目の講義動画時間

| 研修名         | 科目名                                | 動画の<br>長さ |
|-------------|------------------------------------|-----------|
|             | 介護保険制度の理念・現状及びケアマネジメント             | 1時間55分    |
|             | ケアマネジメントに係る法令等の理解                  | 1時間42分    |
|             | 地域包括ケアシステム及び社会資源                   | 1時間58分    |
|             | ケアマネジメントに必要な医療との連携及び多職種協<br>働の意義   | 1時間55分    |
|             | 人格の尊重及び権利擁護並びに介護支援専門員の倫理           | 1時間22分    |
|             | ケアマネジメントのプロセス                      | 0時間48分    |
|             | 自立支援のためのケアマネジメントの基本                | 0時間50分    |
|             | 相談援助の専門職としての基本姿勢及び相談援助技術<br>の基礎    | 1時間19分    |
|             | 利用者、多くの専門職等への説明及び合意                | 1時間02分    |
| 介護支援<br>車門員 | 介護支援専門員に求められるマネジメント(チームマ<br>ネジメント) | 1時間01分    |
| 実務研修        | 受付及び相談並びに契約                        | 0時間54分    |
|             | アセスメント及びニーズの把握                     | 2時間04分    |
|             | 居宅サービス計画の作成                        | 0時間58分    |
|             | サービス担当者会議の意義及び進め方                  | 1時間11分    |
|             | モニタリング及び評価                         | 1時間13分    |
|             | 基礎理解                               | 1時間27分    |
|             | 脳血管疾患に関する事例                        | 2時間25分    |
|             | 認知症に関する事例                          | 2時間04分    |
|             | 筋骨格系疾患と廃用症候群に関する事例                 | 1時間47分    |
|             | 内臓の機能不全に関する事例                      | 1時間37分    |
|             | 看取りに関する事例                          | 1時間43分    |

| 研修名                | 科目名                                | 動画の<br>長さ |
|--------------------|------------------------------------|-----------|
| 介護支援<br>専門員<br>再研修 | 介護保険制度の理念・現状及びケアマネジメント             | 1時間55分    |
|                    | ケアマネジメントに係る法令等の理解                  | 1時間42分    |
|                    | 地域包括ケアシステム及び社会資源                   | 1時間58分    |
|                    | ケアマネジメントに必要な医療との連携及び多職種協<br>働の意義   | 1時間55分    |
|                    | 人格の尊重及び権利擁護並びに介護支援専門員の倫理           | 1時間22分    |
|                    | 自立支援のためのケアマネジメントの基本                | 0時間50分    |
|                    | 介護支援専門員に求められるマネジメント(チームマ<br>ネジメント) | 1時間01分    |
|                    | 基礎理解                               | 1時間27分    |
|                    | 脳血管疾患に関する事例                        | 2時間25分    |
|                    | 認知症に関する事例                          | 2時間04分    |
|                    | 筋骨格系疾患及び廃用症候群に関する事例                | 1時間47分    |
|                    | 内臓の機能不全に関する事例                      | 1時間37分    |
|                    | 看取りに関する事例                          | 1時間43分    |

## 各科目の講義動画時間

| 研修名       | 科目名                                      | 動画の<br>長さ | 研修名                 | 科目名                                                     | 動画の<br>長さ |
|-----------|------------------------------------------|-----------|---------------------|---------------------------------------------------------|-----------|
| 専門研修<br>I | 介護保険制度及び地域包括ケアシステムの現状                    | 3時間14分    |                     | 主任介護支援専門員の役割と視点                                         | 3時間18分    |
|           | ケアマネジメントに必要な医療との連携及び多職種<br>協働の実践         | 1時間33分    | 分                   | ケアマネジメントの実践における倫理的な課題に対<br>する支援                         | 1時間50分    |
|           | ケアマネジメントの実践における倫理                        | 1時間31分    |                     | ターミナルケア                                                 | 1時間43分    |
|           | 対人個別援助技術及び地域援助技術                         | 支術 2時間16分 | <ul> <li></li></ul> | 人材育成及び業務管理                                              | 1時間25分    |
|           | 個人での学習及び介護支援専門員相互間の学習                    | 1時間10分    |                     | 運営管理におけるリスクマネジメント                                       | 2時間00分    |
|           | リハビリテーション及び福祉用具の活用に関する事<br>例             | 2時間39分    | 研修                  | 地域援助技術 ケアマネジメントに必要な医療との連進及び多職種                          | 2時間12分    |
|           | 認知症に関する事例                                | 1時間19分    | 1                   | 協働の実現                                                   | 2時間10分    |
|           | 看取り等における看護サービスの活用に関する事例                  | 2時間07分    |                     |                                                         | 1時間55分    |
|           | 入退院時等における医療との連携に関する事例                    | 2時間15分    |                     | 個別事例を通じた介護支援専門員に対する指導・支援の展開                             | 1 吐眼20公   |
|           | 家族への支援が必要な事例                             | 1時間49分    |                     |                                                         | 1时间28万    |
|           | 社会資源の活用に向けた関係機関との連携に関する<br>事例            | 1時間46分    |                     | リハビリテーション及び福祉用具の活用に関する事                                 | 2時間32分    |
|           | 状態に応じた多様なサービスの活用に関する事例                   | 2時間33分    |                     | 171                                                     |           |
| 専門研修<br>Ⅱ | 介護保険制度及び地域包括ケアシステムの今後の展<br>開             | 3時間50分    | 主任介護                | 看取り等における看護サービスの活用に関する事例                                 | 1時間26分    |
|           | リハビリテーション及び福祉用具の活用に関する事                  | 2時間08分    | 支援専門員<br>更新研修       | 入退院時等における医療との連携に関する事例                                   | 1時間30分    |
|           | 271                                      | 1時間16分    |                     | 家族への支援が必要な事例                                            | 1時間33分    |
|           | - 「「「「」」<br>「「看取り等における看護サービスの活用に関する事例」1時 |           |                     | <ul> <li>社会資源の活用に向けた関係機関との連携に関する</li> <li>事例</li> </ul> | 1時間32分    |
|           |                                          | 1時間08分    |                     | <br>状態に応じた多様なサービスの活用に関する事例                              | 2時間11分    |
|           | 家族への支援が必要な事例                             | 1時間36分    |                     |                                                         | <u> </u>  |
|           | 社会資源の活用に向けた関係機関との連携に関する<br>事例            | 1時間39分    |                     |                                                         |           |
|           | 状態に応じた多様なサービスの活用に関する事例                   | 2時間30分    |                     |                                                         |           |